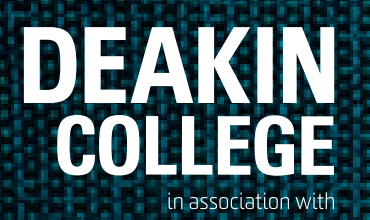

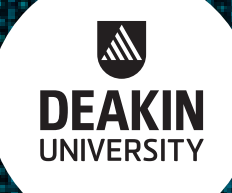

# New Student Enrolment Guide

#### Table of contents

| Enrolment checklist      | 2  |
|--------------------------|----|
| How to log in            | 3  |
| Enrolment & registration | 4  |
| Timetable                | 10 |
| Additional tasks         | 11 |

#### deakincollege.edu.au

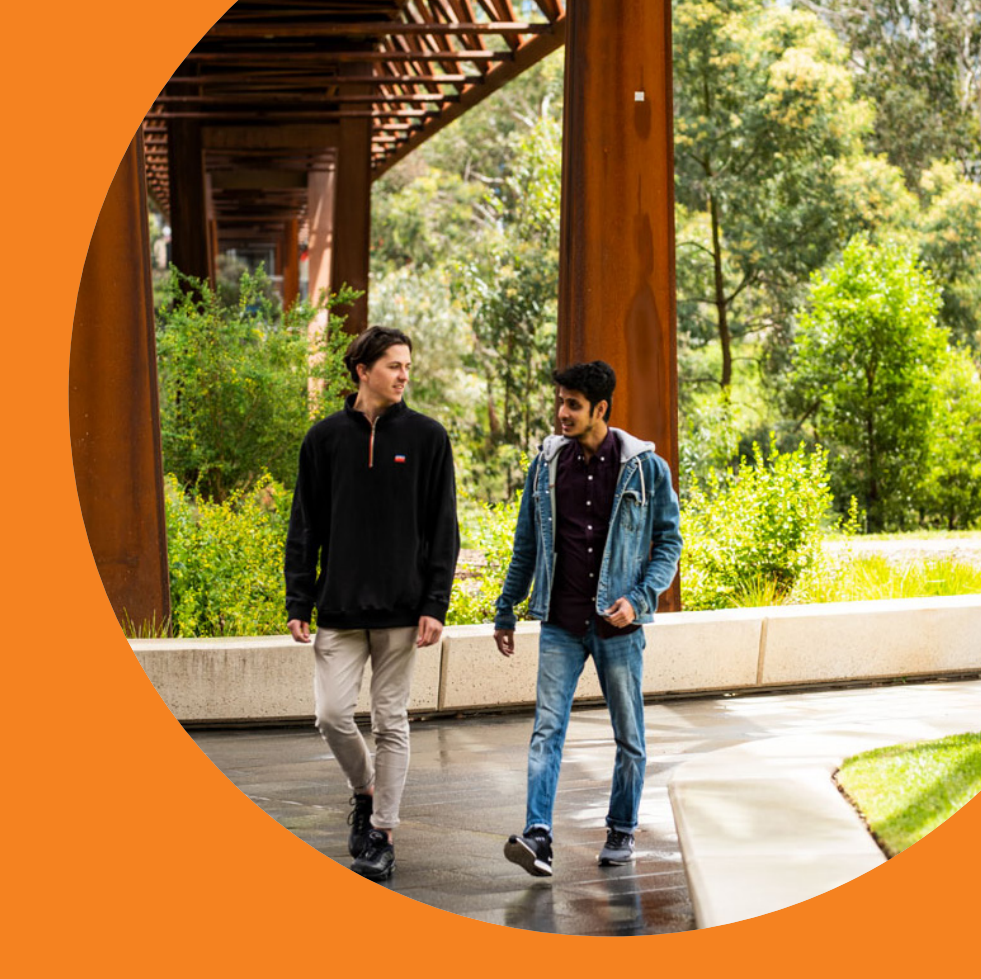

## Enrolment checklist

- □ View your <u>course video</u>
- □ View the **enrolment instructions video**
- □ Log in and enrol in your modules using the instructions on page 3-10. Make sure you check the <u>Course Outline</u> to help you enrol in the correct modules.
- Complete the <u>Academic Skills Assessment</u>
- Set-up Deakin Username & Password
- Read the Frequently Asked Questions (FAQ)
- Attend **Orientation**

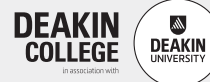

# How to log in

## Step 1 - Login

Go to - http://learning.deakincollege.edu.au

Log in using: Username - Student ID (look in your letter of offer) Password - Date of Birth (yyyymmdd) (example: if your date of birth is 6 January 1991, type 19910106)

If you are locked-out for any reason, try again in 15 minutes.

| Login                |  |
|----------------------|--|
| Username             |  |
| Password             |  |
| Login                |  |
| I forgot my password |  |

## Step 2 - Click on the 'Account Administration' tab

Click on the 'Account Administration' tab at the top of the screen.

## Step 3 - Click on the 'Update my Profile' tile

The **Personal Details** tab will be highlighted. Click 'Edit' complete/update the details and save.

You will need to click on all the tabs at the top of the screen and add or update your information.

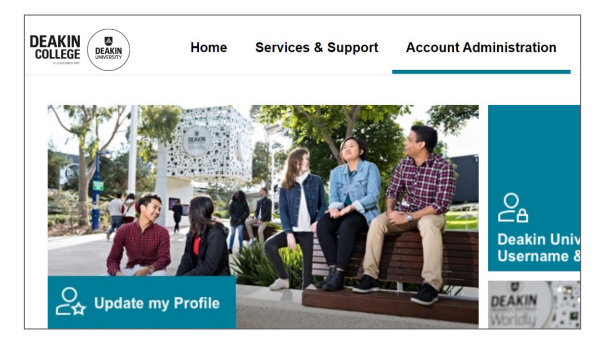

| Personal Details   | Regulatory | Documents | Relationships | Privacy | Contact Details |  |
|--------------------|------------|-----------|---------------|---------|-----------------|--|
| Details            |            |           |               |         |                 |  |
|                    |            |           | Chang         | e Image |                 |  |
| Salutation         |            |           | Miss          |         |                 |  |
| First Name         |            |           | Misky N       | lur     |                 |  |
| Last Name          |            |           | ABDUL         | LAHI    |                 |  |
| Middle Name        |            |           |               |         |                 |  |
| Localised Name     |            |           |               |         |                 |  |
| Preferred Name     |            |           | Misky         |         |                 |  |
| Gender             |            |           | Female        |         |                 |  |
| Birthday           |            |           | 07/01/1       | 999     |                 |  |
| Birth Country      |            |           | Kenya         |         |                 |  |
| Preferred Language |            |           |               |         |                 |  |

When completing the year of arrival in this country under the Regulatory tab, please indicate the current year if you are yet to arrive.

When completing your mobile (cellphone) number under the Contact Details tab, please include country code (+61) and remove the 0 from the start of your Australian mobile number, for example +61401000111. If you do not have an Australian mobile number, please enter +61 followed by 9 digits, for example +61000000000.

When entering your Permanent Home Address under the Contact Details tab, if you are an international student, please enter your long-standing home address, where you lived before your arrived in Australia, where you can be reached by mail. If you are a domestic student, please enter a permanent or long standing home address, where you can be reached by mail.

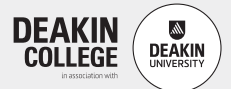

# Enrolment & registration

Notes:

- 1. Make sure you use your <u>Course Outline</u> to select your modules (also known as units). Look for the Bachelor course that you intend to study and follow the recommended modules that are shown.
- 2. A full-time study load at Deakin College is a minimum of three modules (75%) or a maximum of four modules (100%) each trimester.
  - Domestic students can enrol in one module (25%) to four modules (100%) each trimester. If you are seeking Centrelink assistance, you must enrol in three or four modules.
  - International students must enrol full-time in three units (75%) or four units (100%) in order to meet progression requirements to Deakin University, as outlined in your offer letter. If you are a Foundation student, you must enrol in four units (100%) each trimester.
  - In the Diploma of Engineering, some modules are worth more than others. Make sure you follow the instructions in your **<u>Course</u> <u>Outline</u>** when selecting your modules.
- If you are an international student, you must register to study on campus, in line with your visa conditions.
   If you are a domestic student, we offer both online and on-campus study modes. To enrol in online study, please fill in the
   Domestic Online Enrolment Form, and follow the instructions. There is no need to complete the enrolment steps below. You can
   skip to Page 11.

## Step 1

After clicking on the **'Enrolment & Registration'** tile, check that the trimester displayed is correct, then ensure that your course/program is selected.

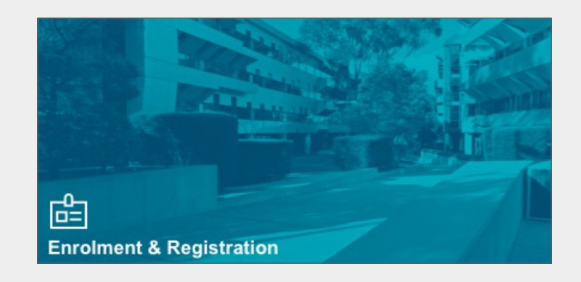

## Step 2

Select Register

| a⊗is                                                 |                                                       |             |         | Hello, YOUR NAME 👻 |  |  |  |  |  |  |
|------------------------------------------------------|-------------------------------------------------------|-------------|---------|--------------------|--|--|--|--|--|--|
| Program & Period                                     | Conditions                                            | Class Times | Finance | Review & Submit    |  |  |  |  |  |  |
| PROGRAM INFORMATI                                    | ION                                                   |             |         |                    |  |  |  |  |  |  |
| Select the option below to pr                        | Select the option below to proceed with registration. |             |         |                    |  |  |  |  |  |  |
| Trimester 1, 2017                                    |                                                       |             |         |                    |  |  |  |  |  |  |
| Second Year Degree in Bus                            | siness                                                |             |         |                    |  |  |  |  |  |  |
| Study Plan: UG-Bus2 (Second Year Degree in Business) |                                                       |             |         |                    |  |  |  |  |  |  |
| First Year Degree in Financ                          | :e                                                    |             |         |                    |  |  |  |  |  |  |
| Study Plan: UG-Fin1 (First Yea                       | ar Degree in Finance)                                 |             |         |                    |  |  |  |  |  |  |
| REGISTER                                             | Select a                                              | n option    |         |                    |  |  |  |  |  |  |
|                                                      |                                                       |             |         |                    |  |  |  |  |  |  |

You will now be directed to a 'Class Times' page to choose your modules and class times.

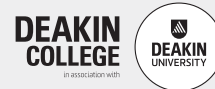

## Step 3 - 'Class Times' page

Ensure that you register in the 'Free Modules' (see orange arrow below) before you register in your Core/Optional modules.

Then, click the '+' sign to add a module (see teal arrow below).

| Optional Modules     Optional Modules     O optional Modules     O out of 8 Core Modules     O out of 2 Free Modules     SLE010 Laboratory and Fieldwork Safety Inductio     STP050 Academic Integrity  Optional Modules Unavailable Modules  Core Modules HBS107 Understanding Health HBS109 Human Structure and Function HSN101 Foundations of Food, Nutrition and Health ST191 Introduction to Statistics and Data Analysis                                                                                                    | Load<br>Load<br>25.0%<br>25.0%  | Charge<br>Charge<br>Sponsored<br>Sponsored           | Sponsored<br>\$3,130.00<br>\$3,130.00              | HIDE<br>SHOW<br>HIDE<br>HIDE | O<br>BACK<br>The following issues muyou can proceed:<br>X You must register in the can continue.<br>You must register in the can continue.<br>Study Load<br>Minimum<br>Maximum<br>Finances<br>Opening Balance   | O<br>NEXT<br>Ist be resolved before<br>SLE010 before you<br>STP050 before you<br>251<br>00<br>550<br>01 |
|----------------------------------------------------------------------------------------------------|---------------------------------|------------------------------------------------------|----------------------------------------------------|------------------------------|----------------------------------------------------------------------------------------------------|----------------------------------------------------------------------------------------------------|
| Diploma of Science         Study Plan: DN-D-Science (Gen)         You have completed         • 0 Optional Modules         • 0 out of 8 Core Modules         • 0 out of 2 Free Modules         This is the list of modules that you are required to ta         • SLE010 Laboratory and Fieldwork Safety Induction         • STP050 Academic Integrity         Optional Modules         Unavailable Modules         Core Modules         HBS107 Understanding Health         HBS109 Human Structure and Function         HSN101 Foundations of Food, Nutrition and Health         SIT191 Introduction to Statistics and Data Analysis | Load<br>Load<br>25.0%<br>25.0%  | Charge<br>Charge<br>Sponsored<br>Sponsored           | Sponsored<br>\$3,130.00<br>\$3,130.00              | HIDE<br>SHOW<br>HIDE         | BACK The following issues muyou can proceed: You must register in Scan continue. You must register in Scan continue. Study Load Minimum Maximum Finances Opening Balance                                        | NEXT<br>ust be resolved befor<br>SLE010 before you<br>STP050 before you<br>254<br>754<br>0<br>0         |
| You have completed  Optional Modules  Out of 8 Core Modules  Out of 2 Free Modules  This is the list of modules that you are required to ta SLE010 Laboratory and Fieldwork Safety Inductio  STP050 Academic Integrity  Optional Modules  Core Modules  Kore Modules  HBS107 Understanding Health HBS109 Human Structure and Function HSN101 Foundations of Food, Nutrition and Health SIT191 Introduction to Statistics and Data Analysis                                                                                                    | Load<br>25.0%<br>25.0%          | Charge<br>Charge<br>Sponsored<br>Sponsored           | Sponsored<br>Sponsored<br>\$3,130.00<br>\$3,130.00 | HIDE<br>SHOW<br>HIDE         | The following issues muyou can proceed:  You must register in Scan continue. You must register in Scan continue. Study Load Minimum Maximum Finances Opening Balance                                            | ust be resolved bef<br>SLE010 before you<br>STP050 before you<br>251<br>751<br>0<br>0                   |
| O Optional Modules     O out of 8 Core Modules     O out of 2 Free Modules     O out of 2 Free Modules     SLE010 Laboratory and Fieldwork Safety Inductio     STP050 Academic Integrity Optional Modules Unavailable Modules Core Modules H85107 Understanding Health H85109 Human Structure and Function H5N101 Foundations of Food, Nutrition and Health ST191 Introduction to Statistics and Data Analysis                                                                                                    | Load<br>25.0%<br>25.0%          | Charge<br>Charge<br>Sponsored<br>Sponsored           | Sponsored<br>Sponsored<br>\$3,130.00<br>\$3,130.00 | HIDE<br>SHDW<br>HIDE         | you can proceed:<br>X You must register in 1<br>can continue.<br>X You must register in 1<br>can continue.<br>Study Load<br>Minimum<br>Maximum<br>Finances<br>Opening Balance                                   | SLE010 before you<br>STP050 before you<br>251<br>751<br>0<br>\$0.0                                      |
| O out of 8 Core Modules     O out of 2 Free Modules     Site 1 ist of modules that you are required to ta     SLE010 Laboratory and Fieldwork Safety Inductio     STP050 Academic Integrity  Dptional Modules  Core Modules  Kallable Modules  HBS107 Understanding Health HBS109 Human Structure and Function HSN101 Foundations of Food, Nutrition and Health HSN101 Introduction to Statistics and Data Analysis                                                                                                    | Load<br>Load<br>25.0%<br>25.0%  | Charge<br>Charge<br>Charge<br>Sponsored<br>Sponsored | Sponsored<br>Sponsored<br>\$3,130.00<br>\$3,130.00 | HIDE<br>SHOW<br>HIDE         | <ul> <li>You must register in 1<br/>can continue.</li> <li>You must register in 1<br/>can continue.</li> <li>Study Load</li> <li>Minimum</li> <li>Maximum</li> <li>Finances</li> <li>Opening Balance</li> </ul> | SLE010 before you<br>STP050 before you<br>251<br>751<br>0<br>\$0.0                                      |
| O out of 2 Free Modules  This is the list of modules that you are required to ta     SLE010 Laboratory and Fieldwork Safety Inductio     STP050 Academic Integrity  Dptional Modules  Jnavailable Modules  Core Modules  HBS107 Understanding Health HBS109 Human Structure and Function HSN101 Foundations of Food, Nutrition and Health GT191 Introduction to Statistics and Data Analysis                                                                                                    | Load<br>25.0%<br>25.0%          | Charge<br>Charge<br>Charge<br>Sponsored<br>Sponsored | Sponsored<br>Sponsored<br>\$3,130.00<br>\$3,130.00 | HIDE<br>SHOW<br>HIDE         | You must register in 1     can continue.     You must register in 1     can continue.     Study Load     Minimum     Maximum     Finances     Opening Balance                                                   | SLE010 before you<br>STP050 before you<br>25'<br>75'<br>0<br>\$0.0                                      |
| This is the list of modules that you are required to ta    SLE010 Laboratory and Fieldwork Safety Inductio  STP050 Academic Integrity  Optional Modules  Optional Modules  Core Modules  Core Modules  HBS107 Understanding Health  HBS109 Human Structure and Function  HSN101 Foundations of Food, Nutrition and Health  SIT191 Introduction to Statistics and Data Analysis                                                                                                    | Load<br>25.0%<br>25.0%          | Charge<br>Charge<br>Charge<br>Sponsored<br>Sponsored | Sponsored<br>Sponsored<br>\$3,130.00<br>\$3,130.00 | HIDE<br>SHOW<br>HIDE         | can continue.<br>X You must register in S<br>can continue.<br>Study Load<br>Minimum<br>Maximum<br>Finances<br>Opening Balance                                                                                   | 5TP050 before you<br>25'<br>75'<br>0<br>\$0.0                                                           |
| SLE010 Laboratory and Fieldwork Safety Inductio     STP050 Academic Integrity  Optional Modules  Jnavailable Modules  Core Modules  Available modules HBS107 Understanding Health HBS109 Human Structure and Function HSN101 Foundations of Food, Nutrition and Health ST191 Introduction to Statistics and Data Analysis                                                                                                    | Load<br>Load<br>25.0%<br>25.0%  | Charge<br>Charge<br>Charge<br>Sponsored<br>Sponsored | Sponsored<br>Sponsored<br>\$3,130.00<br>\$3,130.00 | HIDE<br>SHOW<br>HIDE         | Can continue.<br>Study Load<br>Minimum<br>Maximum<br>Finances<br>Opening Balance                                                                                                    | 25 <sup>1</sup><br>75 <sup>1</sup><br>0<br>\$0.0                                                        |
| STP050 Academic Integrity  Optional Modules  Unavailable Modules  Core Modules  Available modules  HBS107 Understanding Health  HBS109 Human Structure and Function HSN101 Foundations of Food, Nutrition and Health  ST191 Introduction to Statistics and Data Analysis                                                                                                    | Load<br>Load<br>25.0%<br>25.0%  | Charge<br>Charge<br>Sponsored<br>Sponsored           | Sponsored<br>Sponsored<br>\$3,130.00<br>\$3,130.00 | HIDE<br>SHOW<br>HIDE         | Study Load<br>Minimum<br>Maximum<br>Finances<br>Opening Balance                                                                                                    | 25<br>75<br>0                                                                                           |
| Optional Modules Unavailable Modules Core Modules Available modules HBS107 Understanding Health HBS109 Human Structure and Function HSN101 Foundations of Food, Nutrition and Health ST191 Introduction to Statistics and Data Analysis                                                                                                    | Load<br>Load<br>25.0%<br>25.0%  | Charge<br>Charge<br>Sponsored<br>Sponsored           | Sponsored<br>Sponsored<br>\$3,130.00<br>\$3,130.00 | HIDE<br>SHOW<br>HIDE         | Study Load<br>Minimum<br>Maximum<br>Finances<br>Opening Balance                                                                                                    | 25'<br>75'<br>0                                                                                         |
| Unavailable Modules Core Modules Core Modules HBS107 Understanding Health HBS109 Human Structure and Function HSN101 Foundations of Food, Nutrition and Health SIT191 Introduction to Statistics and Data Analysis                                                                                                    | Load<br>Load<br>25.0%<br>25.0%  | Charge<br>Charge<br>Sponsored<br>Sponsored           | Sponsored<br>Sponsored<br>\$3,130.00<br>\$3,130.00 | HIDE<br>SHOW<br>HIDE<br>HIDE | Minimum<br>Maximum<br>Finances<br>Opening Balance                                                                                                    | 25'<br>75'<br>0<br>\$0.0                                                                                |
| Core Modules<br>Wailable modules<br>HBS107 Understanding Health<br>HBS109 Human Structure and Function<br>HSN101 Foundations of Food, Nutrition and Health<br>HSN101 Introduction to Statistics and Data Analysis                                                                                                    | Load<br>25.0%<br>25.0%          | Charge<br>Sponsored<br>Sponsored                     | Sponsored<br>\$3,130.00<br>\$3,130.00              |                              | Maximum<br>Finances<br>Opening Balance                                                                                                    | 75'<br>0<br>\$0.0                                                                                       |
| Core Modules Wailable modules HB5107 Understanding Health HB5109 Human Structure and Function HSN101 Foundations of Food, Nutrition and Health HSN101 Introduction to Statistics and Data Analysis                                                                                                    | Load<br>25.0%<br>25.0%<br>25.0% | Charge<br>Sponsored<br>Sponsored                     | Sponsored<br>\$3,130.00<br>\$3,130.00              | HIDE                         | Finances<br>Opening Balance                                                                                                    | 0.0                                                                                                    |
| Wailable modules<br>HBS107 Understanding Health<br>HBS109 Human Structure and Function<br>HSN101 Foundations of Food, Nutrition and Health<br>HSN101 Introduction to Statistics and Data Analysis                                                                                                    | Load<br>25.0%<br>25.0%<br>25.0% | Charge<br>Sponsored<br>Sponsored                     | Sponsored<br>\$3,130.00<br>\$3,130.00              | HIDE                         | Finances<br>Opening Balance                                                                                                    | \$0.0                                                                                                   |
| HB5107 Understanding Health<br>HB5109 Human Structure and Function<br>HSN101 Foundations of Food, Nutrition and Health<br>HSN101 Introduction to Statistics and Data Analysis                                                                                                    | 25.0%<br>25.0%<br>25.0%         | Sponsored<br>Sponsored                               | \$3,130.00<br>\$3,130.00                           | +                            | Finances<br>Opening Balance                                                                                                    | \$0.0                                                                                                   |
| HBS109 Human Structure and Function<br>HSN101 Foundations of Food, Nutrition and Health<br>SIT191 Introduction to Statistics and Data Analysis                                                                                                    | 25.0%<br>25.0%                  | Sponsored                                            | \$3,130.00                                         |                              | Opening Balance                                                                                                    | \$0.0                                                                                                   |
| ISN101 Foundations of Food, Nutrition and Health                                                                                                    | 25.0%                           |                                                      |                                                    |                              |                                                                                                    |                                                                                                    |
| IT191 Introduction to Statistics and Data Analysis                                                                                                    |                                 | Sponsored                                            | \$3,130.00                                         |                              | Selected Modules                                                                                                    | \$0.0                                                                                                   |
|                                                                                                    | 25.0%                           | Sponsored                                            | \$3,130.00                                         |                              | Due Now                                                                                                    | \$0.0                                                                                                   |
| IT194 Introduction to Mathematical Modelling                                                                                                    | 25.0%                           | Sponsored                                            | \$3,130.00                                         |                              |                                                                                                    |                                                                                                    |
| LE103 Ecology and the Environment                                                                                                    | 25.0%                           | Sponsored                                            | \$3,130.00                                         |                              |                                                                                                    |                                                                                                    |
| SLE111 Cells and Genes                                                                                                    | 25.0%                           | Sponsored                                            | \$3,130.00                                         | -                            | Click to add                                                                                                    | I                                                                                                    |
| 5LE112 Fundamentals of Forensic Science                                                                                                    | 25.0%                           | Sponsored                                            | \$3,130.00                                         |                              |                                                                                                    |                                                                                                    |
| SLE115 Essential Skills in Bioscience                                                                                                    | 25.0%                           | Sponsored                                            | \$3,130.00                                         |                              |                                                                                                    |                                                                                                    |
| SLE121 Environmental Sustainability                                                                                                    | 25.0%                           | Sponsored                                            | \$3,130.00                                         |                              |                                                                                                    |                                                                                                    |
| 5LE123 Physics for the Life Sciences                                                                                                    | 25.0%                           | Sponsored                                            | \$3,130.00                                         |                              |                                                                                                    |                                                                                                    |
| iLE133 Chemistry in Our World                                                                                                    | 25.0%                           | Sponsored                                            | \$3,130.00                                         |                              |                                                                                                    |                                                                                                    |
| Jnavailable Modules                                                                                                    | Load                            | Charge                                               | Sponsored                                          | SHOW                         |                                                                                                    |                                                                                                    |
| Free Modules                                                                                                    |                                 |                                                      |                                                    | HIDE                         |                                                                                                    |                                                                                                    |
| wailable modules                                                                                                    | Load                            | Charge                                               | Sponsored                                          | HIDE                         |                                                                                                    |                                                                                                    |
| EE010 Laboratory and Fieldwork Safety Induction<br>Program                                                                                                    | 0.0%                            | Free                                                 | \$0.00                                             | +                            | ←                                                                                                    |                                                                                                    |
| TP050 Academic Integrity                                                                                                    | 0.0%                            | Free                                                 | \$0.00                                             |                              |                                                                                                    |                                                                                                    |

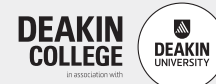

## Step 4 - Register your classes

A pop-up window will appear and you will be required to choose a class time/location for the lecture and practical/tutorial for each module that you have selected (click on the row to add or change classes).

A room number will appear under Room (eg. LA3.204).

Once you have selected the class, your modules will be highlighted and a '-' sign will be displayed next to the module (see example below).

| 0<br>t |
|--------|
| t      |
|        |
|        |
| *      |
|        |
| 1      |
| i II   |
| 1      |
|        |
|        |
| 1      |
|        |
|        |
|        |
|        |
|        |
|        |
| *      |
|        |
|        |
|        |

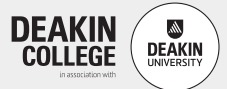

## Step 4 (continued)

You cannot select a class that clashes with any of the ones you have already chosen. You may have to change class selections for the clashing module if other options are available.

| Register Your Classes Close Window 🗙 |                        |                        |                              |         |         |  |  |   |
|--------------------------------------|------------------------|------------------------|------------------------------|---------|---------|--|--|---|
| ARC001 Acad                          | lemic Research ar      | 0                      | Jun 5 - 11 2016              |         | 0       |  |  |   |
| This unit has on                     | e 4 hour class per we  | 9                      | Sun Mon Tue Wed Thu          | Fri Sat | t       |  |  |   |
| Practical                            | Teacher                | Room                   | Times                        |         | all-day |  |  |   |
| Class 2                              | Dane HORTON            | CEBROOKMAN             | Wed 5:00pm to<br>7:00pm      |         | 6am     |  |  |   |
| Lecture                              | Teacher                | Room                   | Times                        |         | 7am     |  |  |   |
|                                      |                        |                        | Tue 8:30am to                | 1280    | 8am     |  |  | 1 |
| Class 2                              | Pearl<br>PANICKAR      | CE B5-15, CE<br>B6-17A | 9:30am, Tue<br>9:30am to     |         | 9am     |  |  | 1 |
|                                      |                        |                        | 12:30pm                      |         | 10am    |  |  |   |
| Class 3                              | Kathy GRANT            | CE B5-11, CE           | Wed 8:30am to<br>9:30am, Wed |         | 11am    |  |  |   |
|                                      |                        | B0-17A                 | 12:30pm                      |         | 12pm    |  |  |   |
| Clash with: Mod                      | lule ITN001 Lecture Cl | 1pm                    |                              |         | 1       |  |  |   |
|                                      |                        |                        |                              |         | 2pm     |  |  | 1 |
|                                      | You ca                 | 3pm                    |                              |         | 1       |  |  |   |
|                                      |                        | 4pm                    |                              |         | 1       |  |  |   |
| a class that clashes                 |                        |                        |                              |         |         |  |  | 1 |
|                                      |                        |                        |                              |         | 6pm     |  |  |   |
|                                      |                        |                        |                              |         | 7pm     |  |  |   |

If your registration is incomplete (ie. you have not chosen one of each class type), the relevant module will be highlighted as below.

| <b>Diploma of Engineering</b><br>Study Plan: 2ENG - 2ELE (Electrical) Int                        |       |            |      | BACK                             | NEXT            |
|--------------------------------------------------------------------------------------------------|-------|------------|------|----------------------------------|-----------------|
| You have completed<br>• 0 out of 15 Required Modules<br>• 0 Elective Modules<br>• 0 Free Modules |       |            |      | Study Load<br>Minimum<br>Maximum | 75%             |
| Required Modules                                                                                 |       |            | HIDE | 6                                | <mark>6%</mark> |
| Available modules                                                                                | Load  | Charge     | HIDE |                                  | 20 BB           |
| ARC001 Academic Research and Critical Enquiry                                                    | 33.0% | \$2,490.00 | - ,  | Incomp                           | lete.           |
| Registration for this module has not been completed                                              |       |            | CLOS | Click                            | nd              |
| CPP001 Communication: People Place and Culture                                                   | 33.0% | \$2,490.00 | -    |                                  | inu             |
| ITN001 Information and New Media Technologies                                                    | 33.0% | \$2,490.00 | -    | select                           | all             |
| PHYS02 Physics 2                                                                                 | 25.0% | \$2,490.00 | +    | 1                                |                 |
| ADM001 Advanced Mathematics 1                                                                    | 25.0% | \$2,490.00 |      | class ty                         | /pes            |
| PHYS01 Physics 1                                                                                 | 25.0% | \$2,490.00 |      |                                  |                 |
| ESS001 Essential Study Skills                                                                    | 25.0% | \$2,490.00 |      | 6am                              |                 |
| ENGG1004 Engineering Design and Innovation                                                       | 25.0% | \$3,600.00 |      | 7am                              |                 |
| Unavailable Modules                                                                              | Load  | Charge     | SHOW | 8am                              | _               |

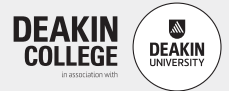

## Step 4 (continued)

When all your modules are selected, click 'Next'.

This button will not be available (greyed out) if your registration is incomplete.

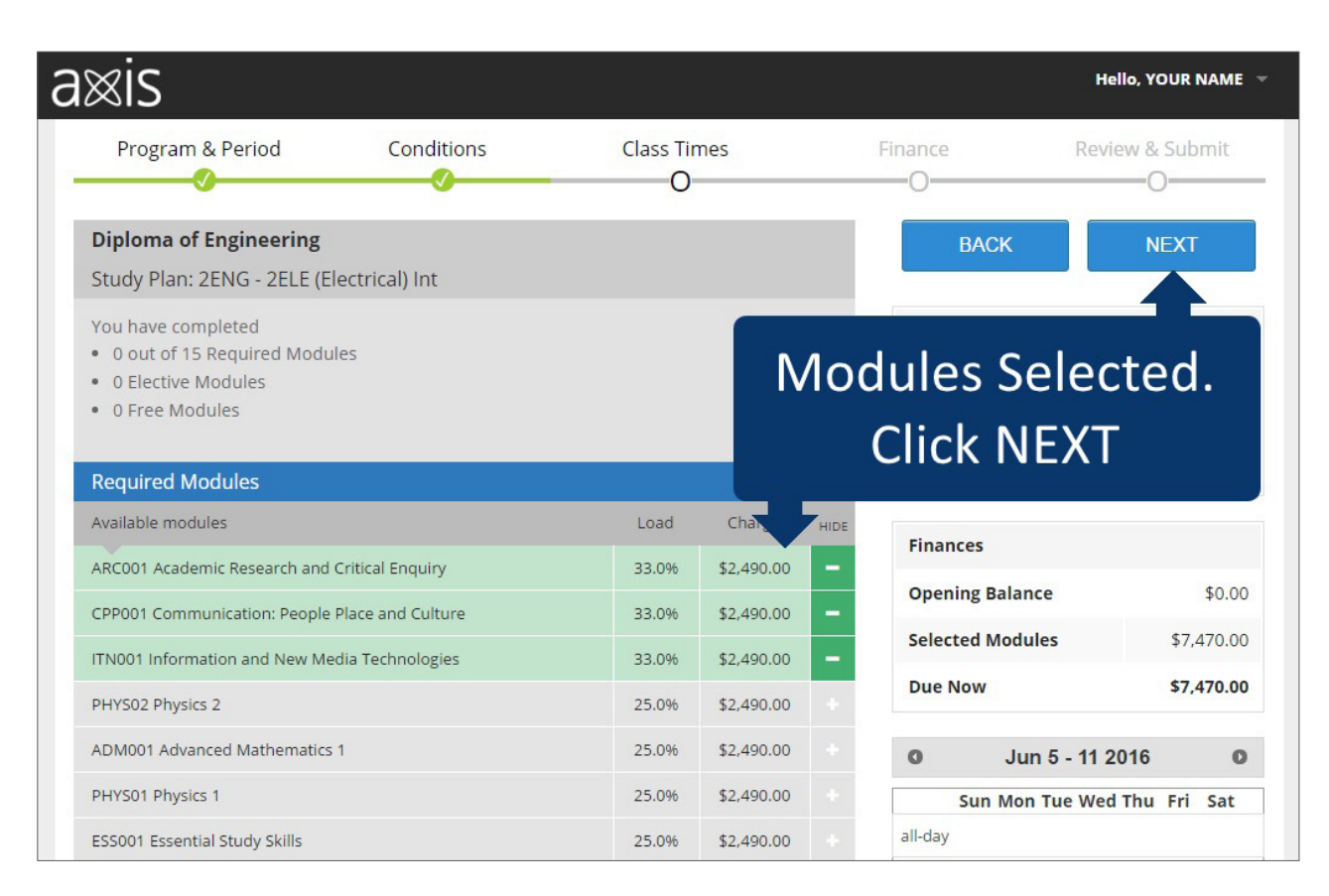

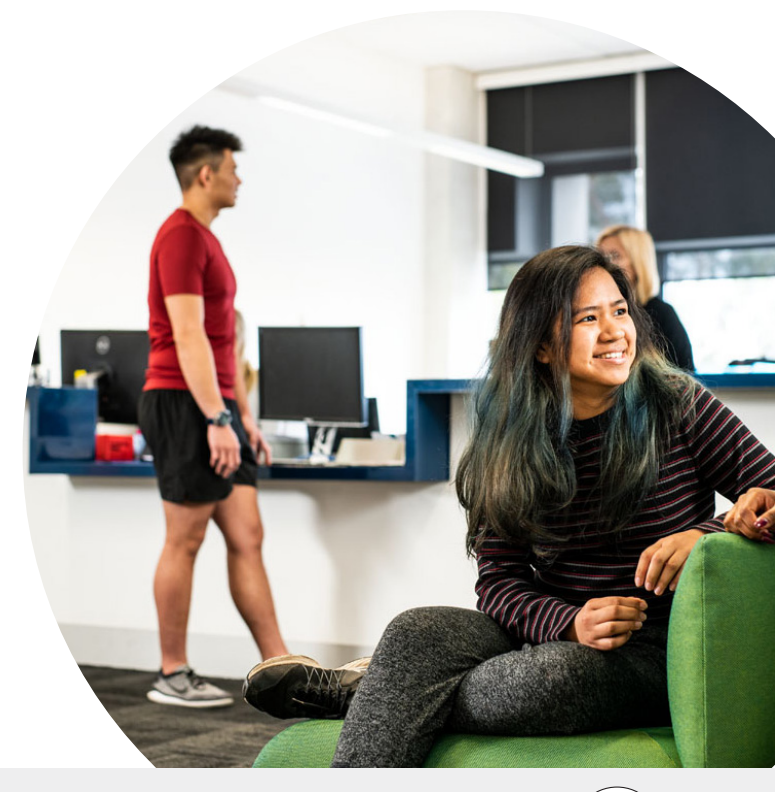

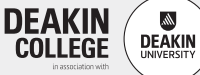

# CHOOSE YOUR MODULES

## Step 5

You will now be directed to the Finance screen. Check that the modules you have selected and the payment is correct. For Domestic students, a sponsor ('Fee-help') charge will be shown.

| Program & Period            | Conditions | Class Times    | Finance               | Review & Submit                       |  |
|-----------------------------|------------|----------------|-----------------------|---------------------------------------|--|
|                             |            | ×              | 0                     |                                       |  |
| Finance                     |            |                | BACK                  | FINALISE                              |  |
| tem                         |            | Sponsor charge |                       |                                       |  |
| Nodules selected previously |            |                |                       |                                       |  |
| SLE010<br>STP050<br>HBS107  |            | \$0.00         | If this bu            | utton is green,                       |  |
|                             |            | \$0.00         | to the next step.     |                                       |  |
|                             |            | \$3,130.00     |                       |                                       |  |
| Modules removed             |            |                | available<br>please c | e (greyed out),<br>ontact "Live Chat' |  |
| HBS107                      |            | -\$3,130.00    | for assis             | tance.                                |  |
| Modules added               |            |                |                       |                                       |  |
| SLE111                      |            | \$3,130.00     |                       |                                       |  |
| Fotal                       |            | \$3,130.00     |                       |                                       |  |
|                             |            |                |                       |                                       |  |

You can then review your registration (below) before exiting.

| ĉ |                                                     |            |       |                    |            |                                   |                                                    |  |  |  |
|---|-----------------------------------------------------|------------|-------|--------------------|------------|-----------------------------------|----------------------------------------------------|--|--|--|
|   | Program & Period                                    | Conditions |       | Class Tim          | nes        | Finance                           | Review & Submit                                    |  |  |  |
|   |                                                     |            |       |                    |            |                                   | EXIT                                               |  |  |  |
|   | Module                                              | Class      | Class | Teacher            | Room       | AMEND                             |                                                    |  |  |  |
|   | ARC001 - Academic Research and                      | Туре       |       | Pearl              |            | To make adjus<br>please click 'Al | tment on your timetable,<br>MEND'. Otherwise click |  |  |  |
|   | Critical Enquiry                                    | Lecture    | 2     | PANICKAR           | CE B6-17A  | 'EXIT' to go ba                   | ck to home page.                                   |  |  |  |
|   | ARC001 - Academic Research and<br>Critical Enquiry  | Lecture    | 2     | Pearl<br>PANICKAR  | CE B5-15   |                                   |                                                    |  |  |  |
|   | ARC001 - Academic Research and<br>Critical Enquiry  | Lecture    | 2     | Pearl<br>PANICKAR  | CE B6-17A  | A                                 | mend                                               |  |  |  |
|   | ARC001 - Academic Research and<br>Critical Enquiry  | Lecture    | 2     | Pearl<br>PANICKAR  | CE B5-15   |                                   | or                                                 |  |  |  |
|   | ARC001 - Academic Research and<br>Critical Enquiry  | Practical  | 2     | Dane<br>HORTON     | CEBROOKMAN |                                   | Exit                                               |  |  |  |
|   | CPP001 - Communication: People<br>Place and Culture | Lecture    | 3     | Robert KITT        | CE B5-12D  |                                   |                                                    |  |  |  |
|   | CPP001 - Communication: People<br>Place and Culture | Lecture    | 3     | Robert KITT        | CE B5-15   |                                   |                                                    |  |  |  |
|   | CPP001 - Communication: People<br>Place and Culture | Lecture    | 3     | Robert KITT        | CE B5-12D  |                                   |                                                    |  |  |  |
|   | CPP001 - Communication: People<br>Place and Culture | Lecture    | 3     | Robert KITT        | CE B5-15   |                                   |                                                    |  |  |  |
|   | ITN001 - Information and New Media<br>Technologies  | a Lecture  | 2     | Boris<br>FEKLISTOV | CE B5-15   |                                   |                                                    |  |  |  |

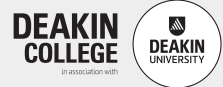

# Timetable

You will see the Timetable Overview appear. Please scroll through the week to review your timetable.

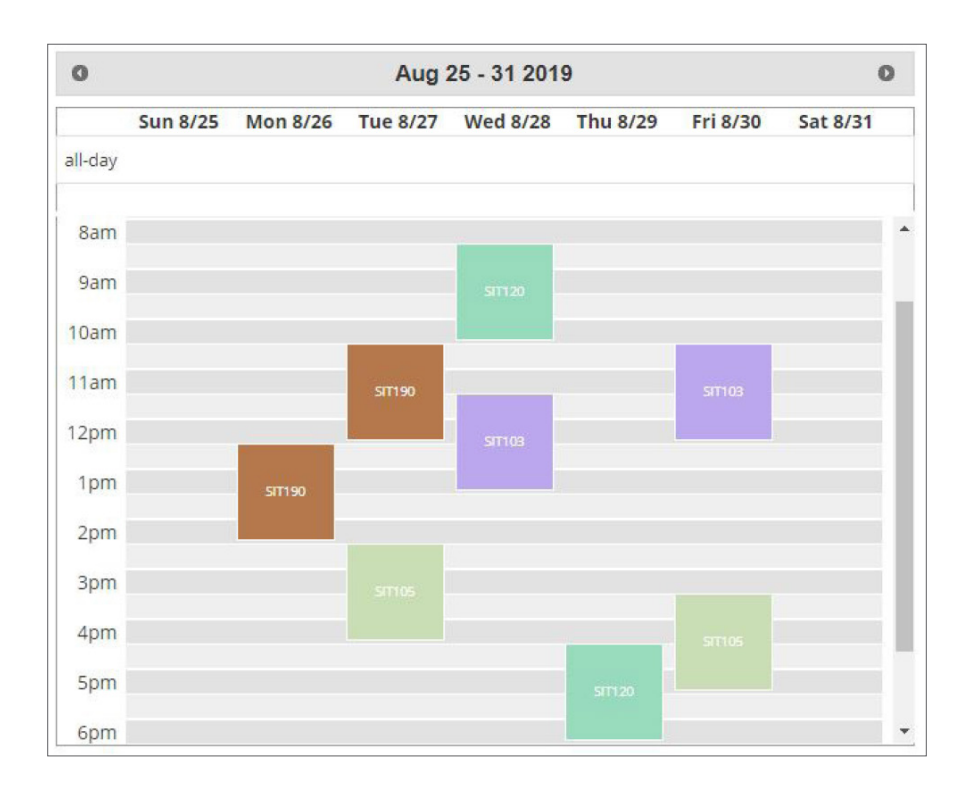

Check your timetable by clicking on the **Class Timetable** tile on the **Home** screen. Take a screenshot of your timetable and save it somewhere safe so that you can refer to it when you need it.

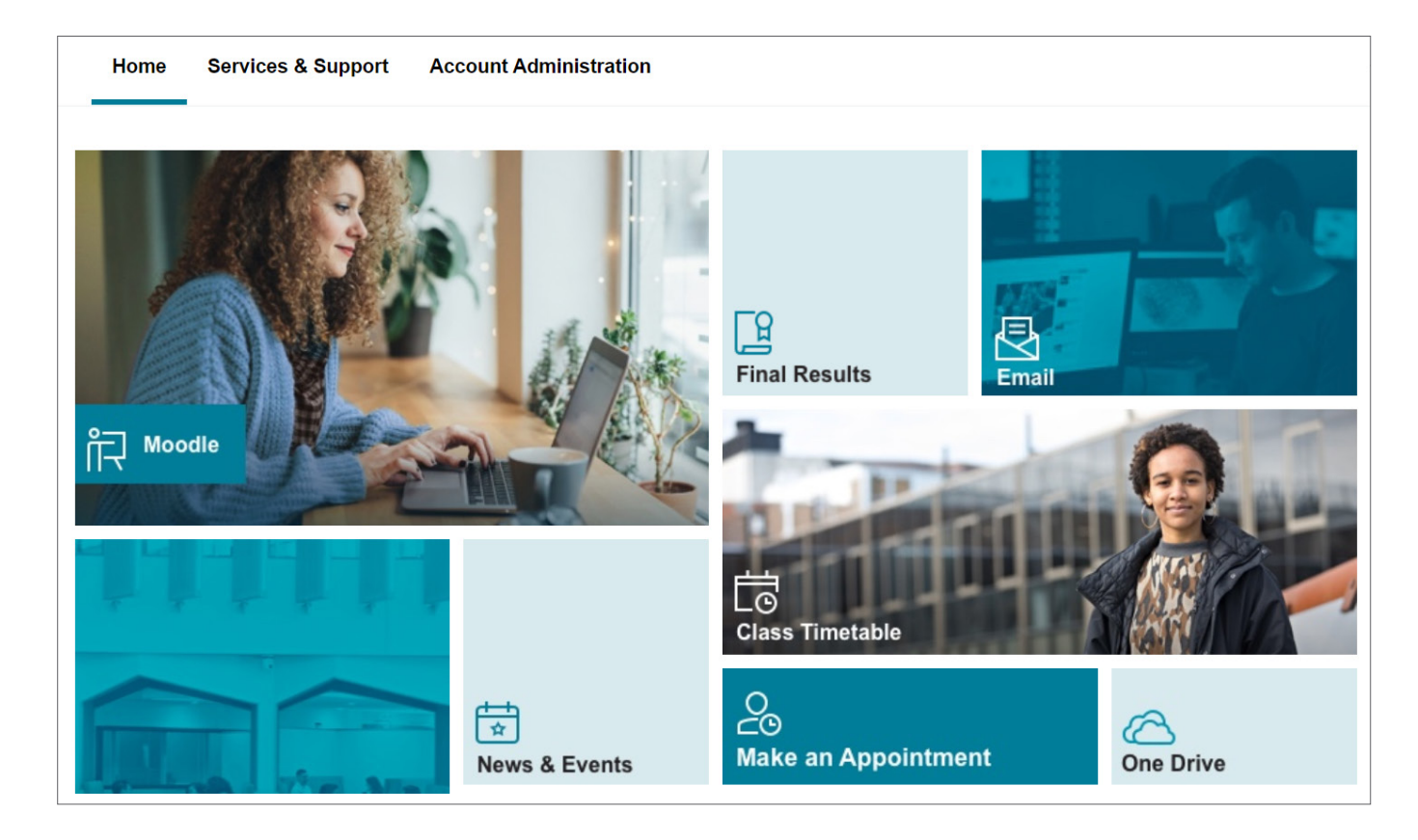

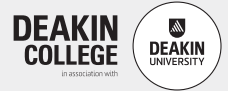

# Additional tasks

After you have completed your enrolment, it's important that you set up your Deakin University username and password and complete the Academic Skills Assessment.

#### Academic Skills Assessment

The Academic Skills Assessment is a 30-minute online exercise to show you (and us) what you might need help with. There are 39 required questions, which are mostly multiple choice.

Visit **www.deakincollege.edu.au/future-students/week-one/enrol/skills-assessment** to complete the activity.

#### Set up your Deakin University username and password

You will need to obtain a Deakin University password to use the computers on-campus, in the computer labs and to access Deakin University's online services. Visit **www.deakincollege.edu.au/future-students/week-one/enrol/username-password** to set up your username and password .

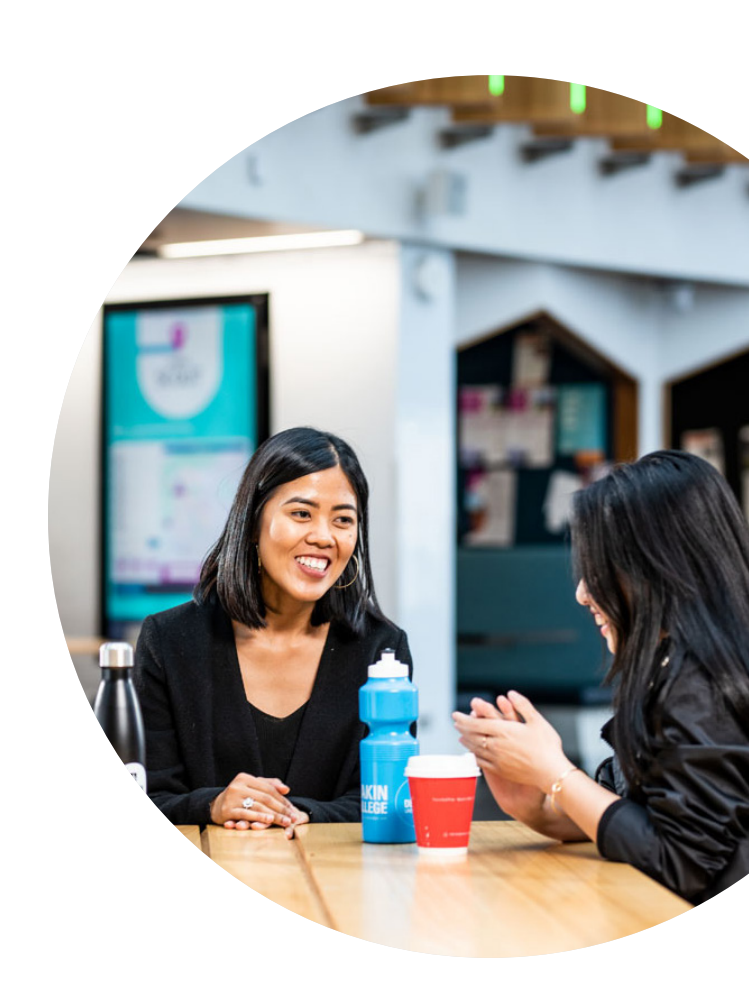

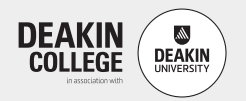

### Useful contacts

#### Main details

Deakin College at Deakin University 221 Burwood Highway Burwood VIC 3125 Australia T +61 3 9244 5197 F +61 3 9244 5198 E deakincollege@deakin.edu.au

#### Melbourne Burwood campus

Deakin College at Deakin University 70 Elgar Road (Entrance 3) Building LA, Level 4 Burwood VIC 3125 Australia T +61 3 9244 5197 F +61 3 9244 5198

#### Geelong Waterfront campus

Deakin College at Deakin University Building C, Level 2, Room C2.002 27 Brougham Street Geelong VIC 3220 Australia T +61 3 5227 2890 F +61 3 5227 2310

#### Geelong Waurn Ponds campus

Deakin College at Deakin University Building KA, Level 4 Pigdons Road Waurn Ponds VIC 3216 Australia T +61 3 5227 3433 F +61 3 5227 2310

#### Academic Coordinators

See our <u>Staff Contacts webpage</u> for your Academic Coordinator's contact details

#### **IT** support

For Student Portal or Moodle login issues, please email dcoll-ithelp@deakin.edu.au

#### Live chat

During the enrolment period, our staff will be available on Live Chat within the Student Portal.

#### deakincollege.edu.au/future-students/week-one/enrol

Deakin College is part of the Navitas Group The information contained in this guide is correct at the time of publication; however, Deakin College reserves the right to alter, amend or delete details at any time without notice. For the most up-to-date course information please visit deakincollege.edu.au. Photographs in this publication are subject to copyright. This guide is provided free of charge. DC200728-0812 0920\_AW

Melbourne Institute of Business and Technology Pty Ltd trading as Deakin College; ABN 11 074 633 668. National Code: 3946; CRICOS Provider Codes: Deakin College 01590J, Deakin University 00113B.